# Commonwealth of Massachusetts Executive Office of Health and Human Services

# **Virtual Gateway**

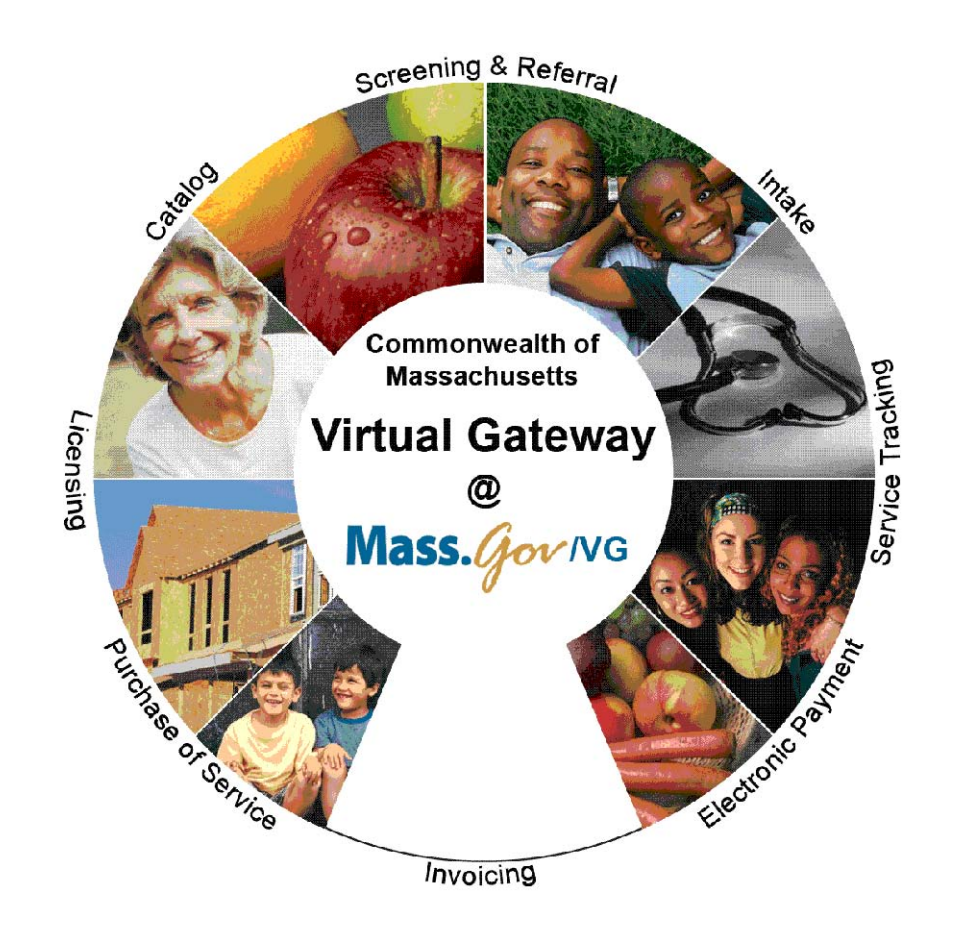

**CBHI CANS Activity Report Reference Guide** 

(Certified Assessor and Organization Roles) November 2016

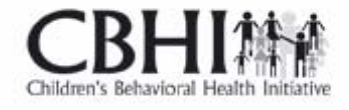

**CBHI Member Progress Report Reference Guide** 

### **Contents**

| Summary of Reference Guide          | 3 |
|-------------------------------------|---|
| Logon to Virtual Gateway            | 3 |
| Generating the CANS Activity Report | 3 |
| Sample of a CANS Activity Report    | 6 |
| Questions or Need Assistance?       | 7 |

## **Summary of Reference Guide**

The CANS Activity Report will help users monitor Assessors' activity over a period of time within the organization. This reference guide will walk a user through how to access, run and view the CANS Activity Report.

## Logon to Virtual Gateway

To log on to the Virtual Gateway (VG), go to <u>https://sso.hhs.state.ma.us/</u>. Select the Children's Behavioral Health Initiative (CBHI) business service to enter CANS in the VG.

**Note:** Refer to the Login Assistance page at <u>www.mass.gov/eohhs/provider/training-and-edu/vg/login-help-for-providers-and-state-agency-staff.html</u> for more information on managing your Virtual Gateway (VG) account.

## **Generating the CANS Activity Report**

A user with a designated organizational role or certified assessor role may generate and view the CANS Activity Report.

#### From the Main Assessment Menu:

- 1. Select the [Reports] tab.
- 2. Select [CANS Activity Report] from the pick list.
- 3. Select the [OK] button.

| Main Assessm     | ient Menu                        |                      |                  |         |                |    |
|------------------|----------------------------------|----------------------|------------------|---------|----------------|----|
| Add New          | Edit Copy                        | View CANS            | Print Blank Form | Reports | Manage Consent |    |
|                  |                                  |                      |                  | 0       |                |    |
| Reports          |                                  |                      |                  |         |                |    |
| Select A Report: | * Choose One                     |                      |                  |         |                |    |
|                  | CANS Activity F<br>Member Progre | Report<br>ess Report |                  |         |                | OK |

- 4. Enter the [MassHealth ID] of the Member.
- 5. Select the [OK] button.

| lain Assess | sment Me | inu         |                          |                     |            |                                       |
|-------------|----------|-------------|--------------------------|---------------------|------------|---------------------------------------|
| dd New      | Edit     | Сору        | View CANS                | Print Blank Form    | Reports    | Manage Consent Export                 |
|             |          |             |                          |                     |            |                                       |
| ANS Activit | y Report |             |                          |                     |            |                                       |
| Asse        | essemer  | nt Date Fro | m:* 10/02/20<br>(MM/DD/Y | 15 📰 Assess<br>YYY) | ement Date | e To : ● 12/31/2015 ∰<br>(MM/DD/YYYY) |
|             |          |             |                          |                     |            | OK                                    |
|             |          |             |                          |                     |            |                                       |
|             |          |             |                          |                     |            |                                       |

6. Select the Certified Assessor name(s) to be included in the report.

*Note*: The system shall display instructional text and will restrict designated user to select more than 15 Certified Assessor names. System error message will contain count of selection.

7. Select the [OK] button.

The next screen will prompt a user to select the statuses of CANS to be included in the report.

| Main Assess  | sment M   | enu              |                          |                                                                                  |         |                |           |
|--------------|-----------|------------------|--------------------------|----------------------------------------------------------------------------------|---------|----------------|-----------|
| Add New      | Edit      | Сору             | View CANS                | Print Blank Form                                                                 | Reports | Manage Consent |           |
|              |           |                  |                          |                                                                                  |         |                |           |
| CANS Activit | ty Repor  | t                |                          |                                                                                  |         |                |           |
|              |           | CANS S           | Status : • 	 	 Sel<br>CC | ectAll<br>DMPLETE<br>COMPLETE BUT FINA<br>DCUMENTED ON PAP<br>PROGRESS<br>(PIRED | L<br>ER |                |           |
| Note: Pleas  | se choose | at least one CAI | √S status                |                                                                                  |         |                |           |
|              |           |                  |                          |                                                                                  |         |                | OK Cancel |

8. Select the [Level of Care] to include in the report.

| Main Assess   | ment M   | enu             |                    | 11                       |               |                |
|---------------|----------|-----------------|--------------------|--------------------------|---------------|----------------|
| Add New       | Edit     | Сору            | View CANS          | Print Blank Form         | Reports       | Manage Consent |
| CANS Activity | y Report |                 |                    |                          |               |                |
|               |          | Select Lev      | el Of Care : * 🔲 S | elect All                |               |                |
|               |          |                 |                    | BAT                      |               |                |
|               |          |                 |                    | CBAT                     |               |                |
|               |          |                 |                    | n Home Therapy (IHT)     |               |                |
|               |          |                 | lr                 | npatient Psychiatric Ho  | spitalization |                |
|               |          |                 | 🗌 Ir               | ntensive Care Coordina   | tion (ICC)    |                |
|               |          |                 |                    | outpatient Treatment     |               |                |
|               |          |                 |                    | ransitional Care Unit (T | CU)           |                |
| Note: Pleas   | se choos | se at least one | e level of care    |                          |               |                |
|               |          |                 |                    |                          |               | OK Cancel      |

9. Select the MCEs to be included in the report.

| Main Assessment Menu                              |                                                                                                 |                                |             |
|---------------------------------------------------|-------------------------------------------------------------------------------------------------|--------------------------------|-------------|
| Add New Edit Copy View C                          | ANS Print Blank Form                                                                            | Reports Mana                   | ige Consent |
| CANS Activity Report                              |                                                                                                 |                                |             |
| Select MassHealth Plan Enrollment : *             | Select All                                                                                      |                                |             |
|                                                   | BOSTON MED CTR HEA<br>FFS<br>HEALTH NEW ENGLAN<br>MBHP<br>NEIGHBORHOOD HEA<br>TUFTS-NETWORK HEA | ALTH PLAN<br>ID<br>ILTH PLAN-A |             |
| Group Results By                                  | Level Of Care<br>CANS Status<br>Certified Assessor                                              |                                |             |
| Sort By                                           | Member Name<br>Assessment Date<br>MassHealth ID<br>Days Since Previous CANS                     | -                              |             |
| Note : Please select at least one MassHealth Plan | Enrollment                                                                                      |                                |             |
|                                                   |                                                                                                 |                                | OK Cancel   |

10. The report can be viewed in PDF or Excel format.

### Sample of a CANS Activity Report

| lew Edit                   | Сору           | View C     | ANS Pr                  | int Blank I        | Form Repo                | orts Mana             | age Consent                   |                            |
|----------------------------|----------------|------------|-------------------------|--------------------|--------------------------|-----------------------|-------------------------------|----------------------------|
| S Activity Rep             | oort           |            |                         |                    |                          | Down                  | load: PDF Report 🗮 1          | Excel Report 🗷             |
|                            |                |            | CA                      | NS Activ           | vity Report              |                       |                               |                            |
| Repo<br>ertified Assessor: | ort Date Range | : From     | 11/23/2015              | То                 | 01/22/2016               |                       | Report Created On             | 1/22/2016                  |
| assHealth ID               | Member Name    | DOB        | CANS Status             | Assessment<br>Date | Level Of Care            | Certified<br>Assessor | MassHealth Plan<br>Enrollment | Day Since<br>Previous CANS |
| 000046493092               | Scott, Murp    | 10/31/2002 | IN PROGRESS             | 01/01/2016         | CBAT                     | Scott, Ridley         | MBHP                          | 21                         |
| 000046493093               | Jackson, Mark  | 03/03/2001 | COMPLETE                | 08/31/2015         | CBAT                     | Scott, Ridley         | MBHP                          | 144*                       |
| 000046493094               | Scott, Murp    | 06/24/2000 | DOCUMENTED<br>ON PAPER  | 12/31/2015         | In Home Therapy<br>(IHT) | Scott, Ridley         | MBHP                          | 22                         |
| 000046493095               | Jackson, Mark  | 08/02/2010 | INCOMPLETE<br>BUT FINAI | 09/21/2015         | In Home Therapy<br>(IHT) | Scott, Ridley         | MBHP                          | 123*                       |
| 000046493096               | Scott, Murp    | 02/03/2005 | COMPLETE                | 01/03/2016         | In Home Therapy<br>(IHT) | Scott, Ridley         | MBHP                          | 19                         |
| 000046493097               | Scott, Murp    | 11/09/2005 | COMPLETE                | 07/26/2015         | In Home Therapy<br>(IHT) | Scott, Ridley         | TUFTS-NETWORK HEALTH          | 180*                       |
| 000046493098               | Jackson, Mark  | 11/15/2008 | COMPLETE                | 12/31/2015         | In Home Therapy<br>(IHT) | Scott, Ridley         | BOSTON MED CTR HEALTH<br>PLAN | 22                         |
| 000046493099               | Scott, Murp    | 07/24/2001 | COMPLETE                | 09/21/2015         | In Home Therapy<br>(IHT) | Scott, Ridley         | NEIGHBORHOOD HEALTH<br>PLAN-A | 123*                       |
| 000046493100               | Scott, Murp    | 02/09/2010 | DOCUMENTED<br>ON PAPER  | 07/26/2015         | In Home Therapy<br>(IHT) | Scott, Ridley         | BOSTON MED CTR HEALTH<br>PLAN | 180*                       |
| 000046493101               | Jackson, Mark  | 04/26/1999 | COMPLETE                | 12/26/2015         | In Home Therapy<br>(IHT) | Scott, Ridley         | MBHP                          | 27                         |
| 000046493102               | Scott, Murp    | 05/06/2000 | COMPLETE                | 12/26/2015         | In Home Therapy<br>(IHT) | Scott, Ridley         | HEALTH NEW ENGLAND            | 27                         |
| 000046493103               | Scott, Murp    | 02/20/1996 | COMPLETE                | 12/26/2015         | In Home Therapy<br>(IHT) | Scott, Ridley         | HEALTH NEW ENGLAND            | 27                         |
| 000046493104               | Jackson, Mark  | 11/22/2003 | COMPLETE                | 09/21/2015         | In Home Therapy<br>(IHT) | Scott, Ridley         | NEIGHBORHOOD HEALTH<br>PLAN-A | 123*                       |
| 000046493105               | Scott, Murp    | 02/09/2000 | DOCUMENTED              | 12/26/2015         | In Home Therapy<br>(IHT) | Scott, Ridley         | MBHP                          | 27                         |
| 000046493106               | Scott, Murp    | 07/24/2001 | IN PROGRESS             | 01/01/2016         | In Home Therapy<br>(IHT) | Scott, Ridley         | NEIGHBORHOOD HEALTH<br>PLAN-A | 21                         |
| 000046493107               | Scott, Murp    | 02/09/2010 | COMPLETE                | 09/21/2015         | In Home Therapy<br>(IHT) | Scott, Ridley         | BOSTON MED CTR HEALTH<br>PLAN | 123*                       |
| 000046493108               | Jackson, Mark  | 04/26/1999 | INCOMPLETE<br>BUT FINAL | 12/26/2015         | In Home Therapy<br>(IHT) | Scott, Ridley         | мвнр                          | 27                         |
| CANS greater than \$       | 90 days        | 90 (       | CANS found,             | displaying 10      | CANS, from 1             | to 10. Page 1/        | 9 🔣 🚺 <u>1234567</u>          |                            |

#### Notes:

- You may review, print or save the record in Adobe Acrobat Reader or Microsoft Excel.
- If you do not have Adobe Acrobat Reader currently installed you can download it for free at <a href="http://get.adobe.com/reader/">http://get.adobe.com/reader/</a>.

11. When completed, close the browser window and return to the CBHI application.

#### Important PHI Reminder:

You now have a file containing Protected Health Information on your computer. Remember to follow your organization's procedures regarding privacy and data security.

## **Questions or Need Assistance?**

Call Virtual Gateway Customer Service

1-800-421-0938

(617-847-6578 - TTY for those with complete or partial loss of hearing)

8:30 am to 5:00 pm Monday through Friday

Bookmark the Children's Behavioral Health Initiative Website:

www.mass.gov/masshealth/cans